# Checkpoint Celebrates 2020 Can't stop, won't stop.

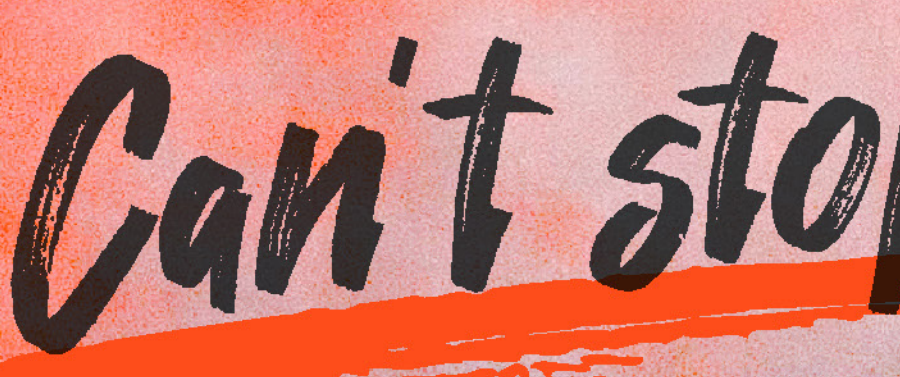

# USER GUIDE

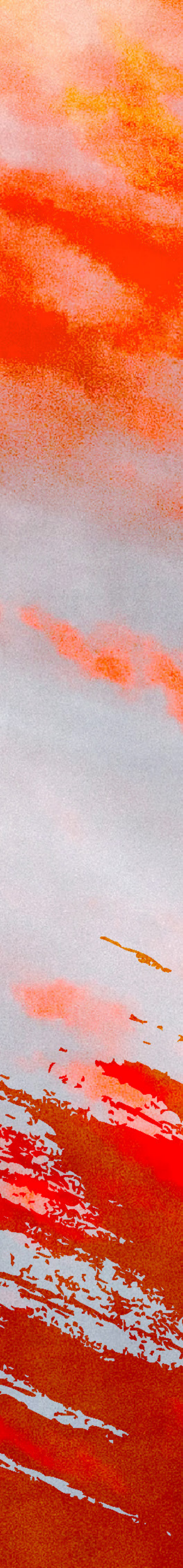

#### CHECKPOINT CELEBRATES! 2020 User Guide

Thank you for joining us at *Checkpoint Celebrates! 2020: Can't Stop, Won't Stop*, our first-ever online fundraiser.

This user guide will help you access and navigate the online platform for the best viewing and listening experience. The show will be live streamed through Vimeo Live.

Our programme will go live on **Sat 21 November 2020 at 8.30pm** sharp. We suggest that you log in **at least 20 minutes earlier** in case of any technical difficulties.

Please note that the stream <u>cannot be paused or rewound</u>, as it is a live broadcast.

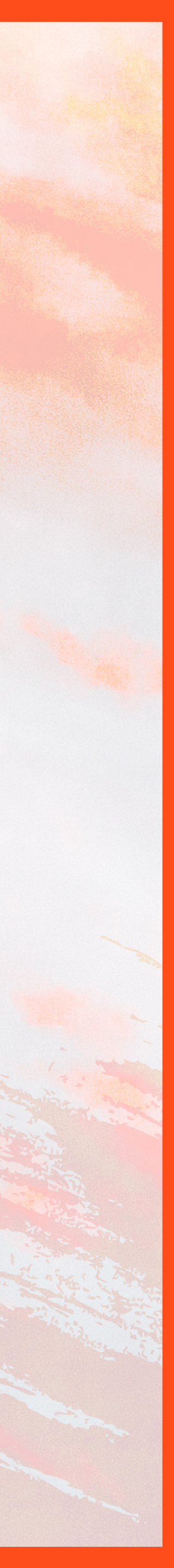

#### Recommended Devices

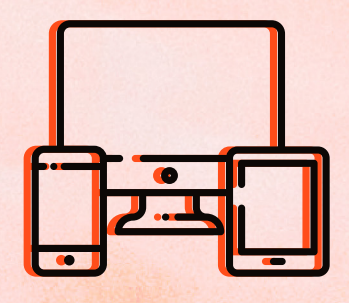

#### **Getting Started**

- Desktop computers
- Tablets

Smartphones can be used, but we recommend a larger screen for better viewing experience. Please note that our stream is not supported by Chromecast or Smart TVs.

• Laptops (connected to a TV for optimal viewing experience)

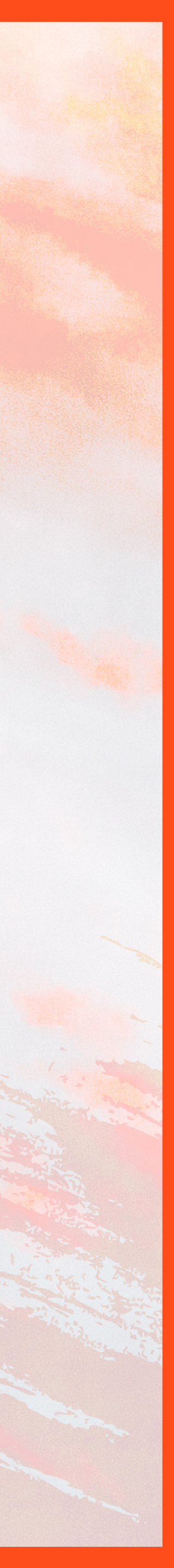

#### Recommended Browsers

| ļ | ••• | •• |  |
|---|-----|----|--|
|   |     | -F |  |
| l |     |    |  |

Sound

### **Getting Started**

- Vimeo Live is optimised for most browsers (including Google) Chrome, Firefox, Safari).
- Avoid Internet Explorer if possible (not all versions of Internet Explorer support Vimeo).
- We recommend that you update your browser to the latest version available.

- TV with a sound system
- External speakers
- Headphones (for private viewing)

To best enjoy the music performances in our show, we highly recommend connecting your device to one of the following:

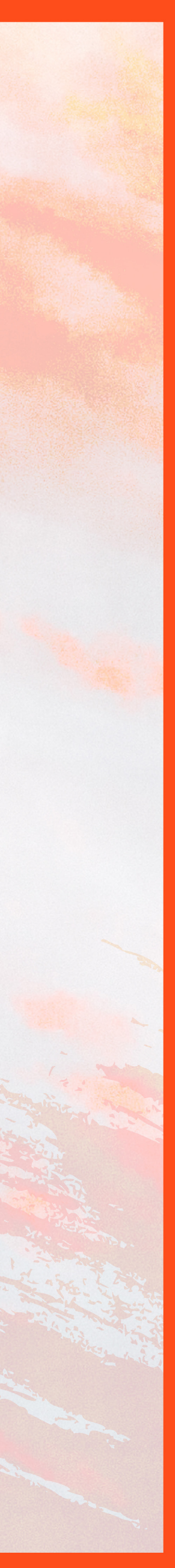

#### Step 1

Step 2

## How to Log In

Open <a href="https://www.checkpoint-theatre.org/2020fundraiser">www.checkpoint-theatre.org/2020fundraiser</a> in your chosen browser.

Password

Key in the password sent to you by email from giving@checkpoint-theatre.org, then click on the "Watch Video" button.

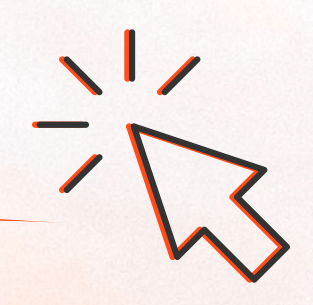

The landing page will look like the image below.

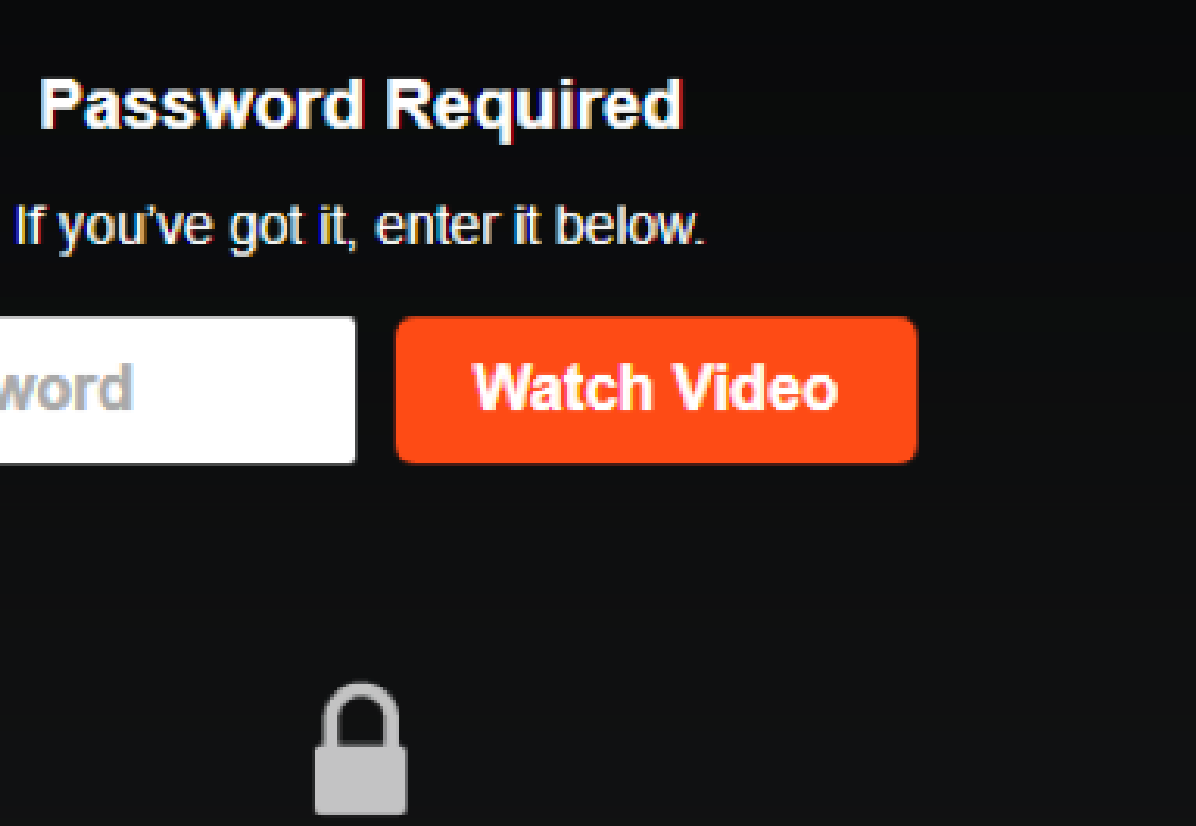

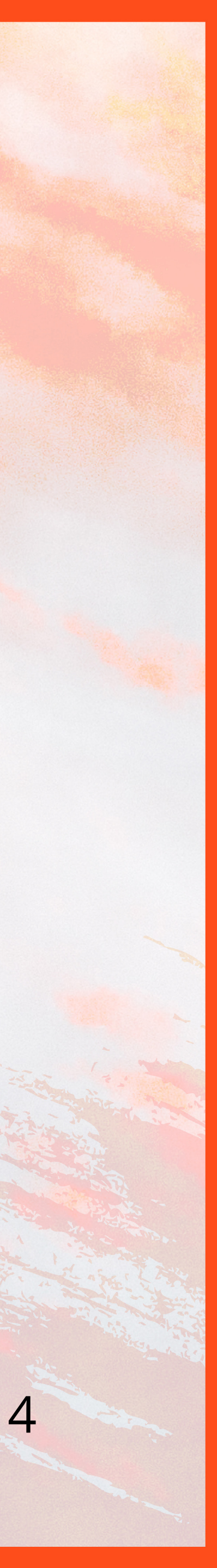

#### Step 3

Auto

#### Quality

- Auto
- 1080p
- 720p
- 540p
- 360p
- 240p

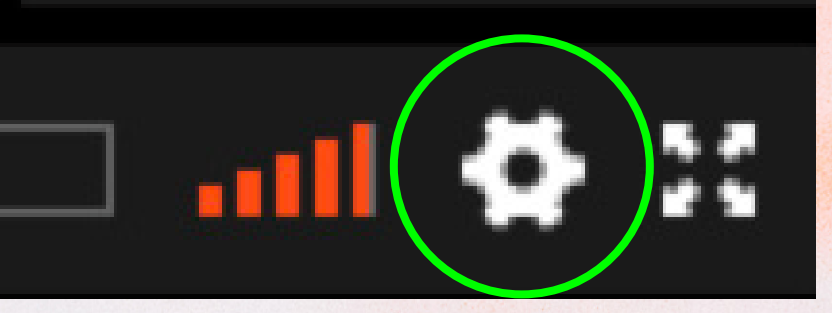

### How to Log In

For optimal experience, do select a higher quality video resolution according to your preference.

- right to pull up the Quality menu.

- right of the Settings cog.
- accordingly.

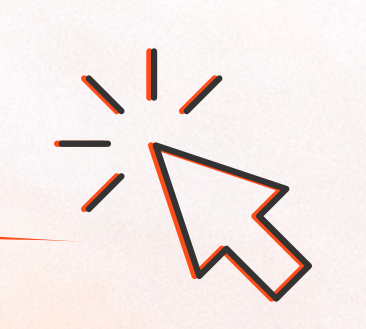

Once the stream is open, click the Settings cog on the bottom

 Select 720p or 1080p for the best viewing experience. (We only recommend 1080p if you have a fast broadband connection.)

Wait 10-15 seconds for the resolution to update.

If the video quality is still low, click the Full-Screen icon to the

The video will go to full-screen and update the resolution

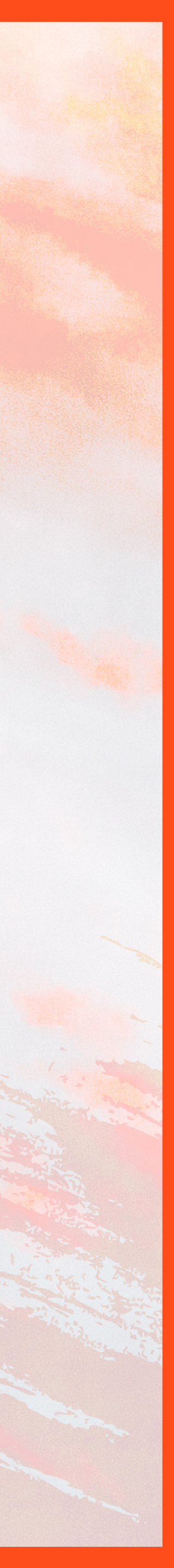

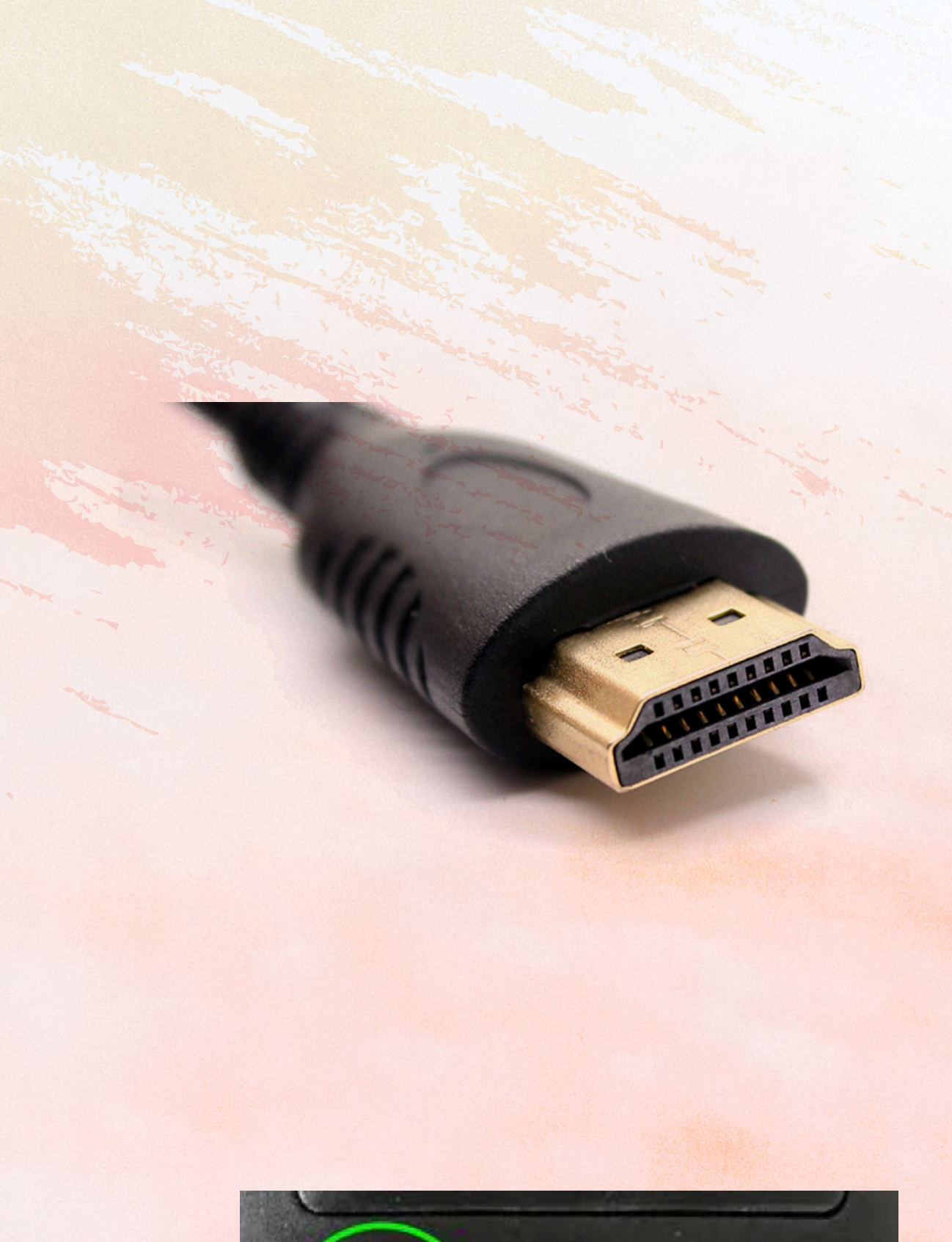

# SOURCE TV FORMAT

#### **Connecting to your Television**

- Use a **HDMI cable** to connect your laptop to your TV. The end of the cable that connects to your TV is shown on the left.
- Plug this cable into one of the HDMI sockets on your TV (eg. HDMI1, HDMI2, etc.)
- If you are using a Macbook, you may need a USB-C or Thunderbolt 3 (USB-C) adapter to complete the connection.
- On your TV remote, press the **Source button** pictured on the left.
- Your TV will prompt you to select a source. Choose the HDMI source that was plugged from your device (eg. HDMI1, HDMI2, etc.).
  - *Note: Our stream is not supported by Chromecast or Smart TVs.*

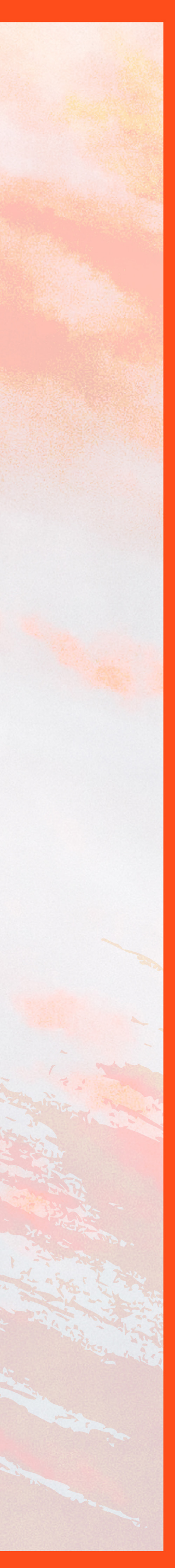

#### **For Windows** Users

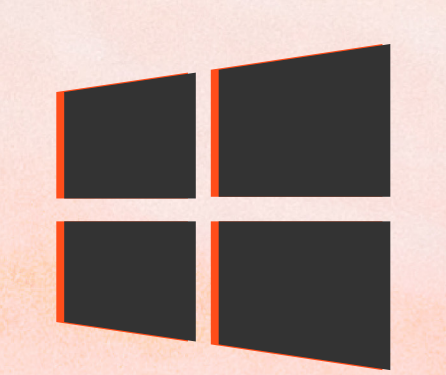

#### **Connecting to your Television**

image below:

| PROJECT |                    |
|---------|--------------------|
|         | PC screen only     |
|         | Duplicate          |
| GD      | Extend             |
|         | Second screen only |

showing on your laptop.

 Press the Windows key and "p" key on your keyboard simultaneously, to bring up the project screen as shown in the

Select "Duplicate" and your TV will duplicate whatever is

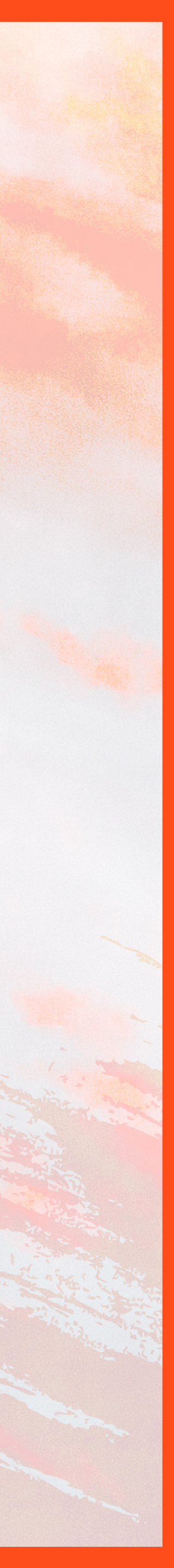

#### For Mac Users

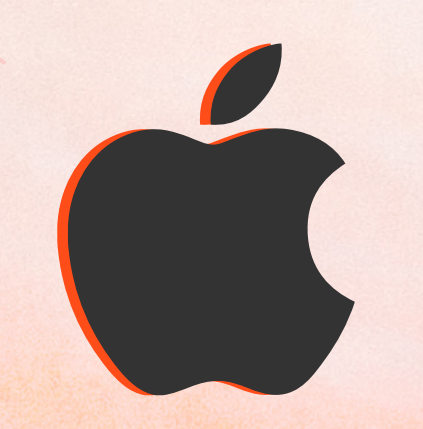

#### **Connecting to your Television**

- Open "System Preferences".
- Under "Show All", click on "Displays":

| General S | Desktop &<br>Screen Saver | Dock     | M |  |
|-----------|---------------------------|----------|---|--|
| Displays  | Energy<br>Saver           | Keyboard | N |  |

 Go to the Apple Menu on your MacBook by clicking the Apple icon on the top left of your screen.

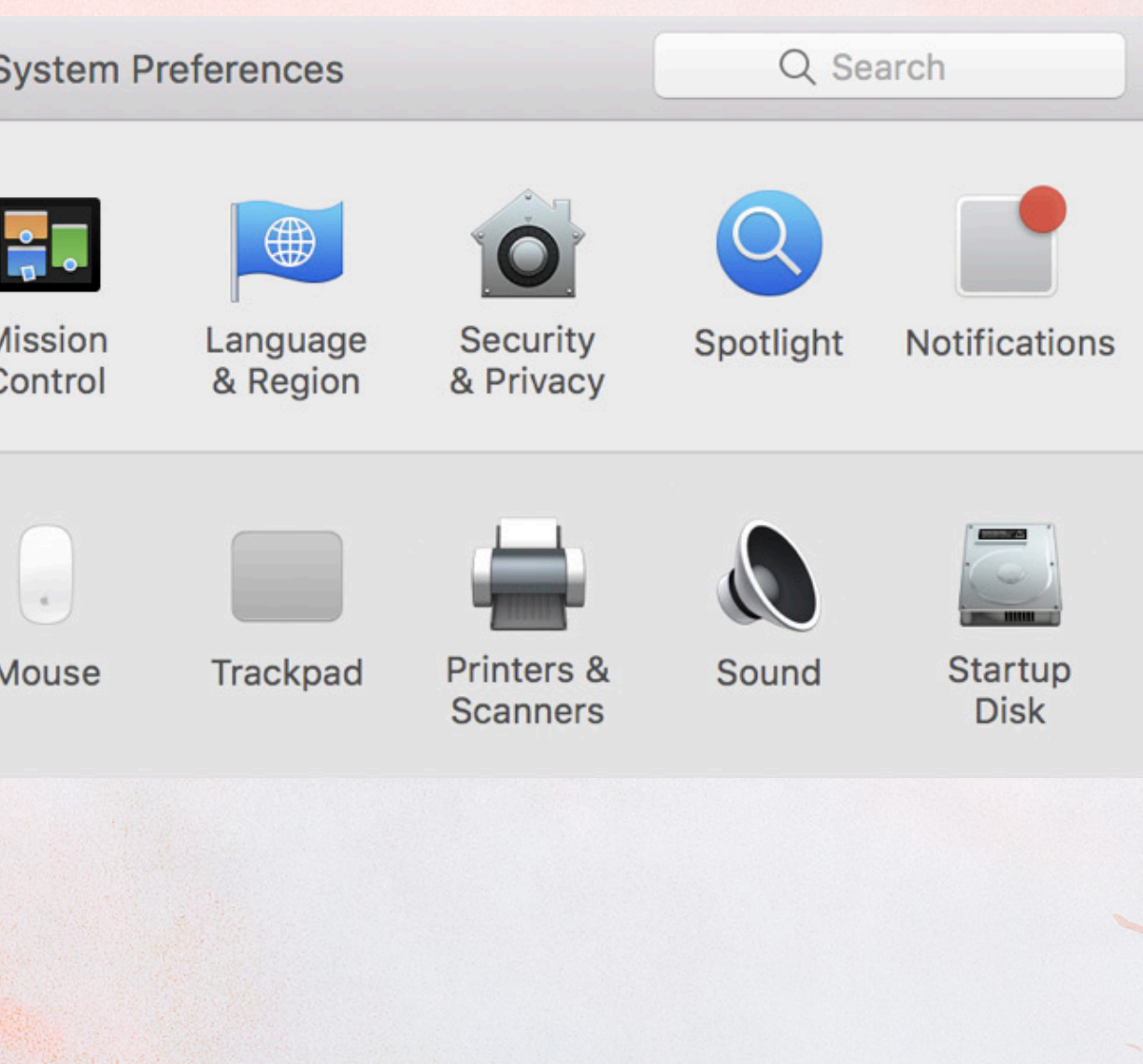

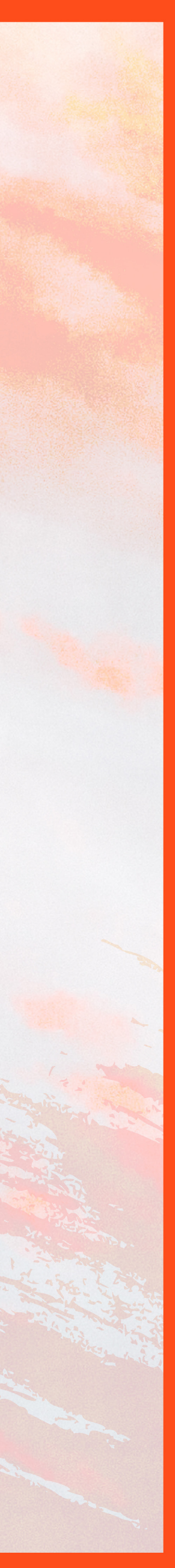

#### For Mac Users

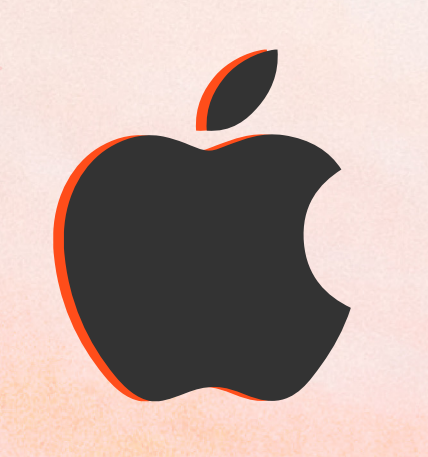

#### **Connecting to your Television**

#### Click on the "Arrangement" tab:

| ••• < >                                                                                                    | Built-in R             | etina Display       | Q Search         |  |  |  |
|----------------------------------------------------------------------------------------------------|------------------------|---------------------|------------------|--|--|--|
|                                                                                                    | Display Arrangeme      | nt Color Night Shif | t                |  |  |  |
| To rearrange the displays, drag them to the desired position.<br>To relocate the menu bar, drag it to a different display. |                        |                     |                  |  |  |  |
|                                                                                                    |                        |                     |                  |  |  |  |
|                                                                                                    |                        |                     |                  |  |  |  |
| Mirror Displays                                                                                                    |                        |                     |                  |  |  |  |
| AirPlay Display: Off                                                                                                    |                        | 0                   |                  |  |  |  |
| Show mirroring options                                                                                                    | in the menu bar when a | vailable            | Gather Windows ? |  |  |  |

whatever is showing on your laptop.

Tick the box that says "Mirror Displays" and your TV will duplicate

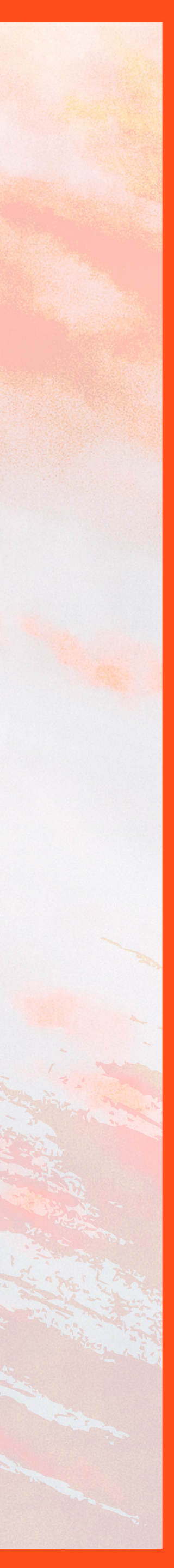

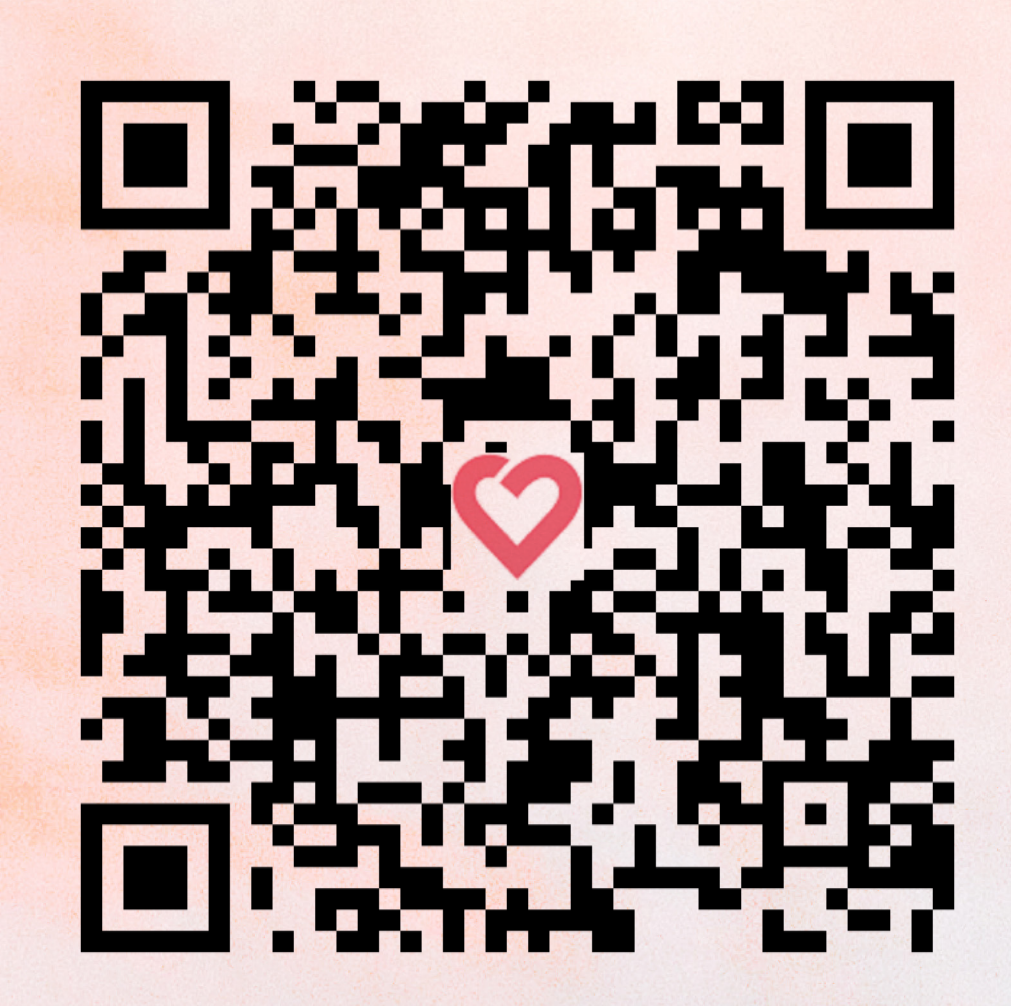

#### Recommended donation method: Giving.sg

# How to Pledge and Donate

#### Go to <a href="https://www.giving.sg/checkpoint-theatre-limited">https://www.giving.sg/checkpoint-theatre-limited</a> or scan the QR code below to make your online donation.

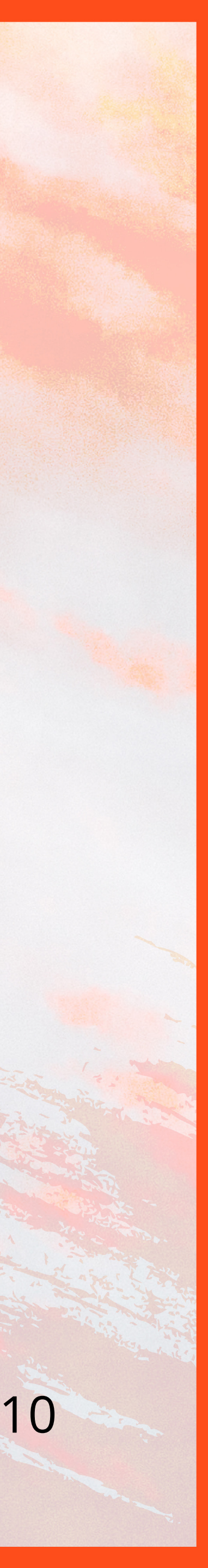

## How to Pledge and Donate

#### **Other donation** methods: **Bank Transfer**

#### Bank Transfer to OCBC 551 06666 5001

- below using your banking app.

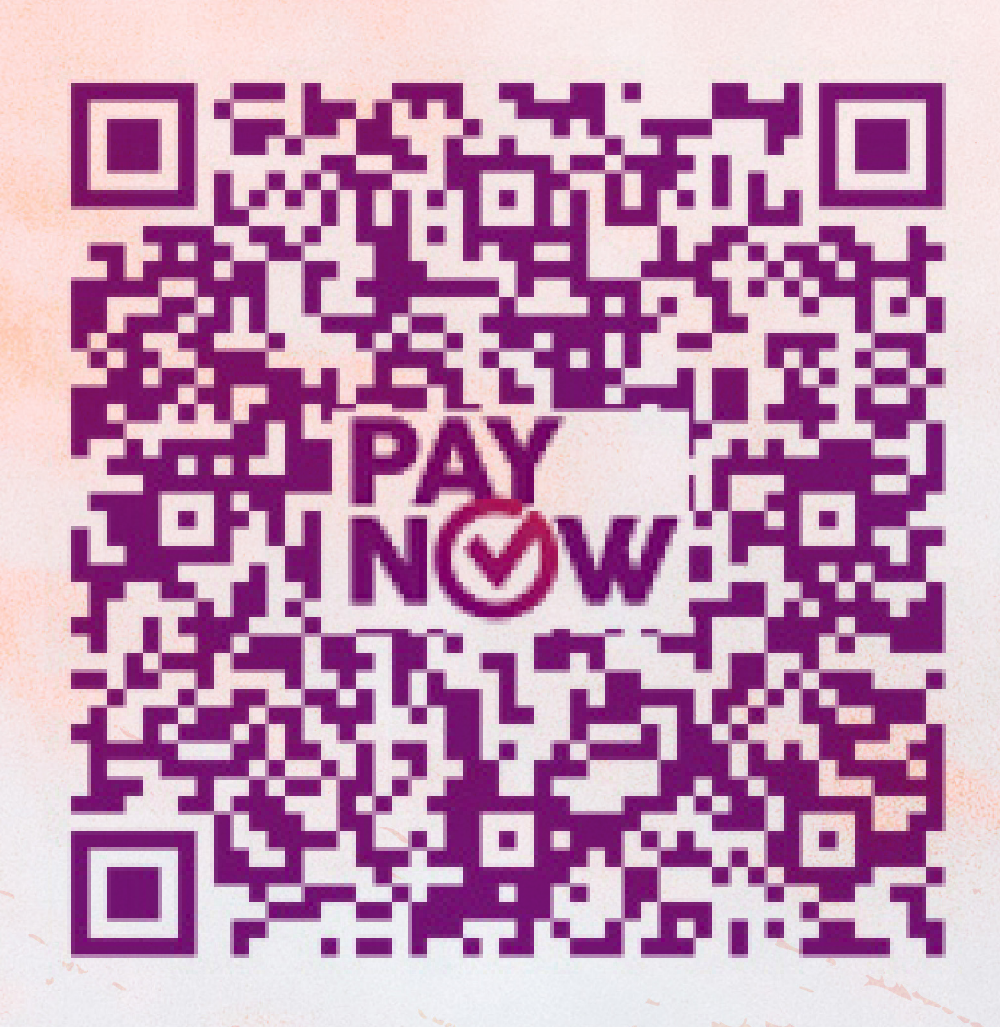

• For PayNow, key in our UEN: 200209251R or scan the QR code

• When the transfer has been made, please email a screen grab of the successful transaction to us at giving@checkpoint-theatre.org.

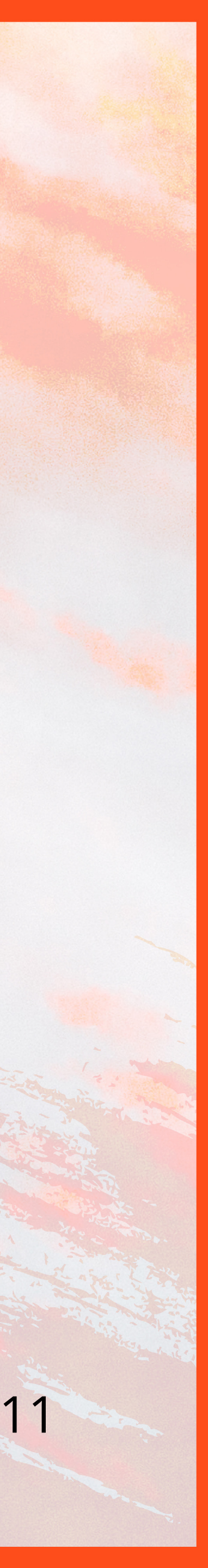

#### How to Pledge and Donate

- If sending it by mail, please send it to:

**Checkpoint Theatre Limited,** 90 Goodman Road, Block B, #02-03 Goodman Arts Centre, Singapore 439053

#### **Other donation** methods: Cheque

Please make your cheque payable to "Checkpoint Theatre Limited".

 Please send an email to giving@checkpoint-theatre.org to inform us of your pledge/donation, and we will follow up with you shortly.

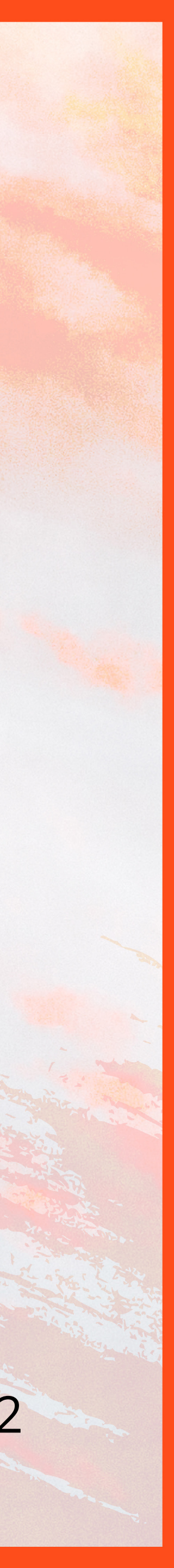

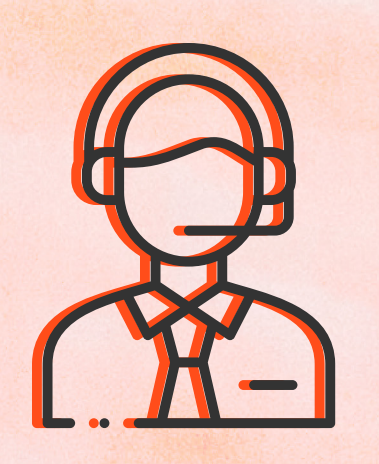

For further technical assistance prior to the event, please contact giving@checkpoint-theatre.org. We recommend testing the connection between your device and television at least **3 days in advance**.

You will also be assigned a virtual table captain on 21 Nov (from 5pm onwards) to assist you with any queries.

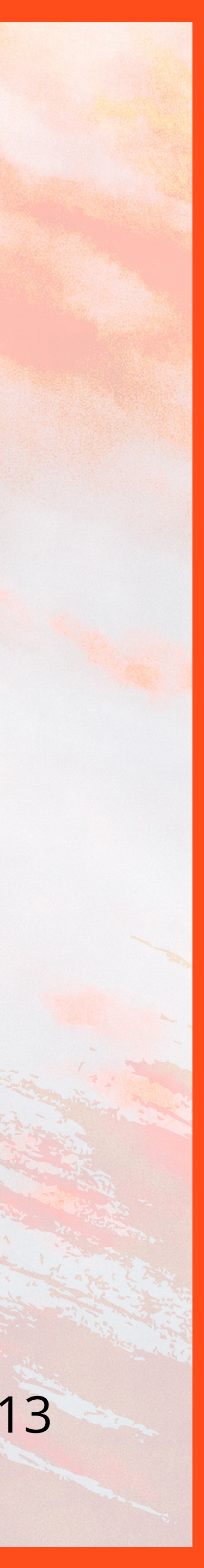

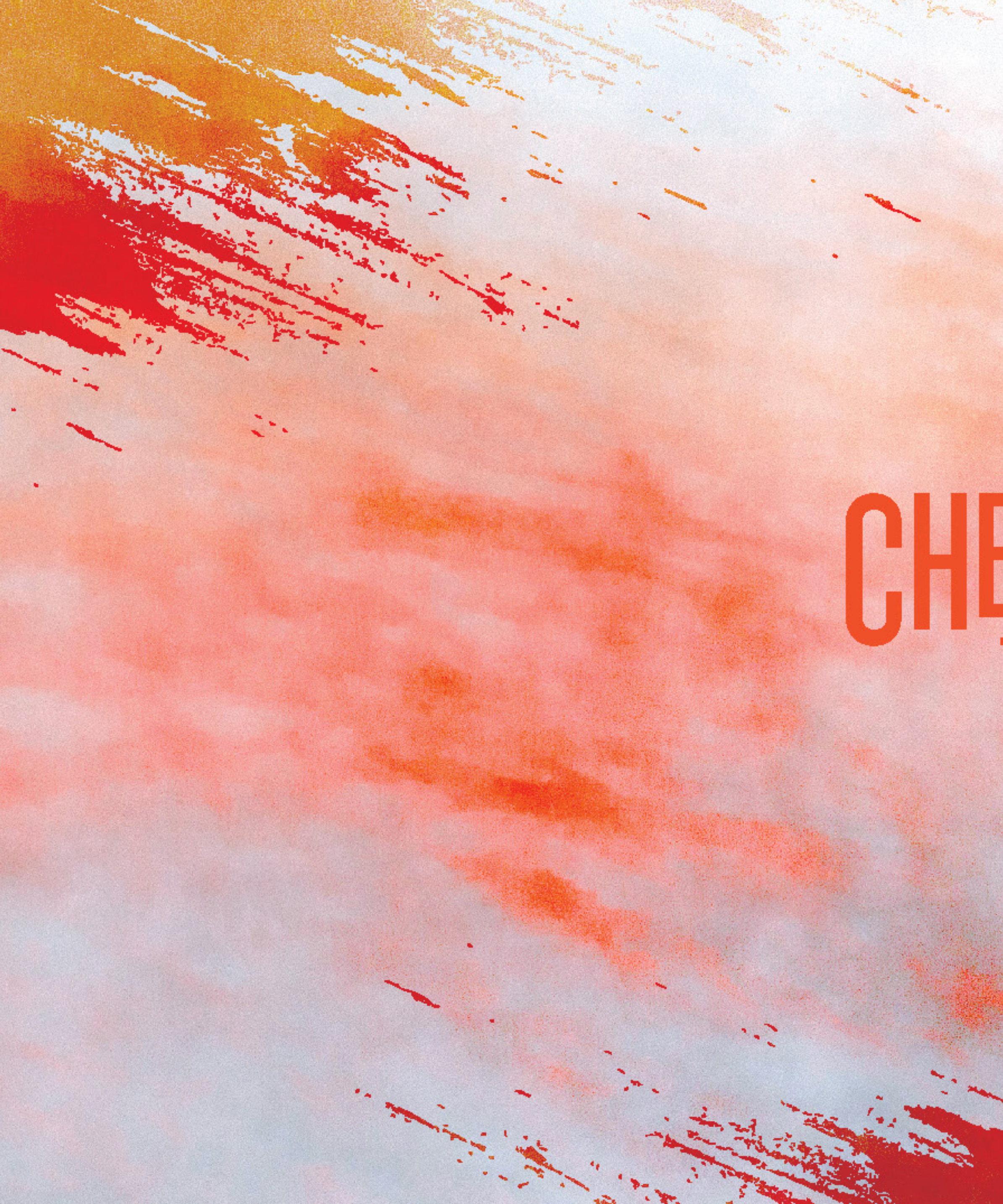

# CHECKPOINT THEATBE

2- -

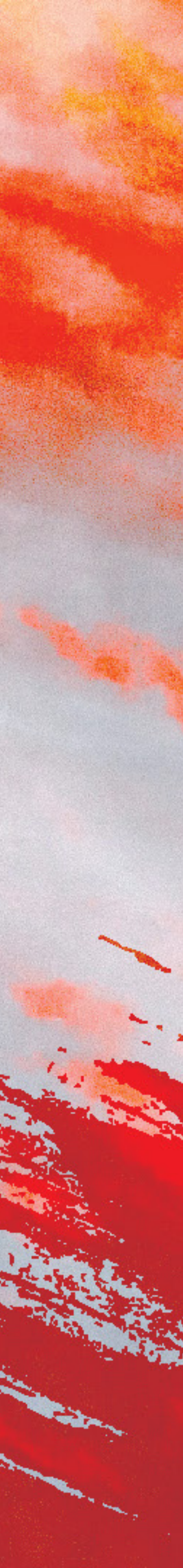